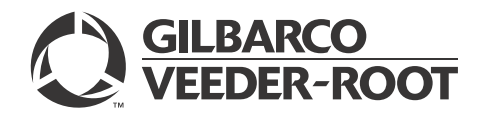

# Introduction

# Purpose

This manual provides block diagrams and wiring information for the Desktop Payment Simulator (DPS). The DPS is designed for system integrators. It is capable of simulating fuel sales without piping and hydraulic components attached.

The DPS serves as a standalone CRIND®-only simulator.

Following options are offered:

- EMV<sup>®</sup> platform:
  - Barcode Scanner
  - Global Contactless Module (GCM)
  - TRIND®
- NGPM platform:
  - 5.7 or 10.4-inch Color Screen
  - Barcode Scanner
  - GCM
  - TRIND
  - Cash Acceptor

# **Table of Contents**

| Торіс                         | Page |
|-------------------------------|------|
| Introduction                  | 1    |
| Important Safety Information  | 3    |
| Configuring Payment Platforms | 5    |
| DPS Components                | 10   |

# **Related Documents**

| Document |                                                                                       |                                                                  |
|----------|---------------------------------------------------------------------------------------|------------------------------------------------------------------|
| Number   | Title                                                                                 | GOLD <sup>s</sup> Library                                        |
| MDE-4771 | Encore <sup>®</sup> S Enhanced FlexPay <sup>™</sup> EMV CRIND Start-up/Service Manual | Encore & Eclipse®                                                |
| MDE-4902 | Encore 700 S Start-up, Service, and Remote Key Loading (RKL) Manual                   | <ul><li>Encore &amp; Eclipse</li><li>CRIND &amp; TRIND</li></ul> |
| M07950   | Diagram, Block Encore 700 and EMV                                                     | N/A                                                              |
| R20775   | Diagram, Block TRIND (Key Tag Only)                                                   | N/A                                                              |

# Abbreviations and Acronyms

| Term    | Description                                                            |
|---------|------------------------------------------------------------------------|
| ADA     | Americans with Disabilities Act                                        |
| CIB     | Contactless Interface Board                                            |
| CRIND   | Card Reader in Dispenser                                               |
| DPS     | Desktop Payment Simulator                                              |
| ECR     | Encrypted Card Reader                                                  |
| EMV     | Europay <sup>®</sup> , MasterCard <sup>®</sup> , and Visa <sup>®</sup> |
| EPP     | Encrypting PIN Pad                                                     |
| FCB     | FlexPay Control Board                                                  |
| GCM     | Global Contactless Module                                              |
| GOLD    | Gilbarco® Online Documentation                                         |
| HCR     | Hybrid Card Reader                                                     |
| HIP     | Hub Interface PCB                                                      |
| I/O     | Input/Output                                                           |
| LED     | Light Emitting Diode                                                   |
| LON     | Local Operating Network                                                |
| NGPM    | Next Generation Payment Mid                                            |
| PCB     | Printed Circuit Board                                                  |
| PCI-PED | Payment Card Industry PIN Entry Device                                 |
| PCI-UPT | Payment Card Industry Unattended Payment Terminal                      |
| PIP     | Peripheral Interface PCB                                               |
| POS     | Point of Sale                                                          |
| RF      | Radio Frequency                                                        |
| RFID    | Radio Frequency Identifier Device                                      |
| RKL     | Remote Key Loading                                                     |
| SCR     | Secure Card Reader                                                     |
| SIP     | Serial Interface PCB                                                   |
| SPOT    | Secure Payment Outdoor Terminal                                        |
| TRIND   | Transmitter/Receiver in Dispenser                                      |
| USB     | Universal Serial Bus                                                   |
|         |                                                                        |

# Glossary

| Term          | Description                                                                                                    |
|---------------|----------------------------------------------------------------------------------------------------|
| Gateway Board | Originally added to the The Advantage <sup>®</sup> Series CRIND to support handheld and car-mount keytags. With simple handheld key-tags, it simply functions as a protocol translator between the CRIND and the uReader. |
| SPOT          | Secure Payment Outdoor Terminal. The full name for SPOT is SPOT M3. All electrical connections to SPOT M3 are through the SPOT M3 Input/Output (I/O) connector.                                                           |
| uReader       | A Texas Instrument Radio Frequency (RF) controller, which reads handheld Speedpass™ keytags, and communicates serially to a host device.                                                                                  |

# Important Safety Information

Notes: 1) Save this Important Safety Information section in a readily accessible location.

#### 2) Although DEF is non-flammable. Diesel is flammable. Therefore, for DEF cabinets that are attached to Diesel dispensers, follow all the notes in this section that pertain to flammable fuels.

This section introduces the hazards and safety precautions associated with installing, inspecting, maintaining, or servicing this product. Before performing any task on this product, read this safety information and the applicable sections in this manual, where additional hazards and safety precautions for your task will be found. Fire, explosion, electrical shock, or pressure release could occur and cause death or serious injury, if these safe service procedures are not followed.

#### **Preliminary Precautions**

You are working in a potentially dangerous environment of flammable fuels, vapors, and high voltage or pressures. Only trained or authorized individuals knowledgeable in the related procedures should install, inspect, maintain, or service this equipment.

#### **Emergency Total Electrical Shut-Off**

The first and most important information you must know is how to stop all fuel flow to the pump/dispenser and island. Locate the switch or circuit breakers that shut off all power to all fueling equipment, dispensing devices, and Submerged Turbine Pumps (STPs).

### WARNING

The EMERGENCY STOP, ALL STOP, and PUMP STOP buttons at the cashier's station WILL NOT shut off electrical power to the pump/dispenser. This means that even if you activate these stops, fuel may continue to flow uncontrolled.

You must use the TOTAL ELECTRICAL SHUT-OFF in the case of an emergency and not the console's ALL STOP and PUMP STOP or similar keys.

#### **Total Electrical Shut-Off Before Access**

Any procedure that requires access to electrical components or the electronics of the dispenser requires total electrical shut off of that unit. Understand the function and location of this switch or circuit breaker before inspecting, installing, maintaining, or servicing Gilbarco equipment.

#### Evacuating, Barricading, and Shutting Off

Any procedure that requires access to the pump/dispenser or STPs requires the following actions:

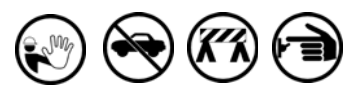

- · An evacuation of all unauthorized persons and vehicles from the work area
- · Use of safety tape, cones, or barricades at the affected unit(s)
- A total electrical shut-off of the affected unit(s)

#### **Read the Manual**

Read, understand, and follow this manual and any other labels or related materials supplied with this equipment. If you do not understand a procedure, call a Gilbarco Authorized Service Contractor or call the Gilbarco Support Center at 1-800-800-7498. It is imperative to your safety and the safety of others to understand the procedures before beginning work.

#### Follow the Regulations

Applicable information is available in National Fire Protection Association (NFPA) 30A; Code for Motor Fuel Dispensing Facilities and Repair Garages, NFPA 70; National Electrical Code (NEC), Occupational Safety and Health Administration (OSHA) regulations and federal, state, and local codes. All these regulations must be followed. Failure to install, inspect, maintain, or service this equipment in accordance with these codes, regulations, and standards may lead to legal citations with penalties or affect the safe use and operation of the equipment.

#### **Replacement Parts**

Use only genuine Gilbarco replacement parts and retrofit kits on your pump/dispenser. Using parts other than genuine Gilbarco replacement parts could create a safety hazard and violate local regulations.

# Safety Symbols and Warning Words

This section provides important information about warning symbols and boxes.

Alert Symbol

This safety alert symbol is used in this manual and on warning labels to alert you to a precaution which must be followed to prevent potential personal safety hazards. Obey safety directives that follow this symbol to avoid possible injury or death.

#### Signal Words

These signal words used in this manual and on warning labels tell you the seriousness of particular safety hazards. The precautions below must be followed to prevent death, injury, or damage to the equipment:

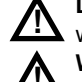

DANGER: Alerts you to a hazard or unsafe practice which will result in death or serious injury.

WARNING: Alerts you to a hazard or unsafe practice that could result in death or serious injury.

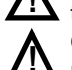

CAUTION with Alert symbol: Designates a hazard or

unsafe practice which may result in minor injury. CAUTION without Alert symbol: Designates a hazard or unsafe practice which may result in property or equipment damage.

# Working With Fuels and Electrical Energy

#### **Prevent Explosions and Fires**

Fuels and their vapors will explode or burn, if ignited. Spilled or leaking fuels cause vapors. Even filling customer tanks will cause potentially dangerous vapors in the vicinity of the dispenser or island.

DEF is non-flammable. Therefore, explosion and fire safety warnings do not apply to DEF lines.

#### No Open Fire

Open flames from matches, lighters, welding torches, or other sources can ignite fuels and their vapors.

#### No Sparks - No Smoking

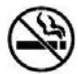

Sparks from starting vehicles, starting, or using power tools, burning cigarettes, cigars, or pipes can also ignite fuels and their vapors. Static electricity, including an electrostatic charge on your body, can cause a spark sufficient to ignite fuel vapors. Every time you get out of a vehicle, touch the metal of your vehicle, to discharge any electrostatic charge before you approach the dispenser island.

#### Working Alone

It is highly recommended that someone who is capable of rendering first aid be present during servicing. Familiarize yourself with Cardiopulmonary Resuscitation (CPR) methods, if you work with or around high voltages. This information is available from the American Red Cross. Always advise the station personnel about where you will be working, and caution them not to activate power while you are working on the equipment. Use the OSHA Lockout/Tagout procedures. If you are not familiar with this requirement, refer to this information in the service manual and OSHA documentation.

#### Working With Electricity Safely

Ensure that you use safe and established practices in working with electrical devices. Poorly wired devices may cause a fire, explosion, or electrical shock. Ensure that grounding connections are properly made. Take care that sealing devices and compounds are in place. Ensure that you do not pinch wires when replacing covers. Follow OSHA Lockout/Tagout requirements. Station employees and service contractors need to understand and comply with this program completely to ensure safety while the equipment is down.

#### **Hazardous Materials**

Some materials present inside electronic enclosures may present a health hazard if not handled correctly. Ensure that you clean hands after handling equipment. Do not place any equipment in the mouth.

#### 

The pump/dispenser contains a chemical known to the State of California to cause cancer.

### \Lambda WARNING

The pump/dispenser contains a chemical known to the State of California to cause birth defects or other reproductive harm.

# In an Emergency

#### Inform Emergency Personnel

Compile the following information and inform emergency personnel:

- Location of accident (for example, address, front/back of building, and so on)
- Nature of accident (for example, possible heart attack, run over by car, burns, and so on)
- Age of victim (for example, baby, teenager, middle-age, elderly)
- Whether or not victim has received first aid (for example, stopped bleeding by pressure, and so on)
- Whether or not a victim has vomited (for example, if swallowed or inhaled something, and so on)

#### 

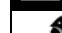

Gasoline/DEF ingested may cause

unconsciousness and burns to internal organs.

Do not induce vomiting. Keep airway open. Oxygen may be needed at scene. Seek medical advice immediately.

#### 

DEF generates ammonia gas at higher temperatures. When opening enclosed panels, allow the unit to air out to avoid breathing vapors.

If respiratory difficulties develop, move victim away from source of exposure and into fresh air. If symptoms persist, seek medical attention.

#### 

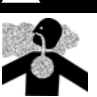

Gasoline inhaled may cause unconsciousness and burns to lips, mouth, and lungs. Keep airway open. Seek medical advice immediately.

#### WARNING

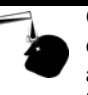

Gasoline/DEF spilled in eyes may cause burns to eye tissue. Irrigate eyes with water for approximately 15 minutes. Seek medical advice immediately.

#### 

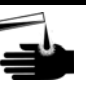

Gasoline/DEF spilled on skin may cause burns. Wash area thoroughly with clear water. Seek medical advice immediately.

#### 

DEF is mildly corrosive. Avoid contact with eyes, skin, and clothing. Ensure that eyewash stations and safety showers are close to the work location. Seek medical advice/recommended treatment if DEF spills into eyes.

**IMPORTANT**: Oxygen may be needed at scene if gasoline has been ingested or inhaled. Seek medical advice immediately. **Lockout/Tagout** 

Lockout/Tagout covers servicing and maintenance of machines and equipment in which the unexpected energization or start-up of the machine(s) or equipment or release of stored energy could cause injury to employees or personnel. Lockout/Tagout applies to all mechanical, hydraulic, chemical, or other energy, but does not cover electrical hazards. Subpart S of 29 CFR Part 1910 - Electrical Hazards, 29 CFR Part 1910.333 contains specific Lockout/Tagout provision for electrical hazards.

# **Configuring Payment Platforms**

Following are the payment platforms that can be configured:

- EMV SPOT M3
- NGPM M5

# **Setting up Simulators**

This section describes how to set up EMV SPOT M3 simulator unit and NGPM M5 simulator for an Encore 700 S unit.

# **EMV SPOT M3 Simulator**

For more information on CRIND start-up and service, refer to *MDE-4771 Encore S Enhanced FlexPay EMV CRIND Start-up/Service Manual*.

Figure 1 shows the EMV payment platform with a 5.7-inch color display. This platform is Payment Card Industry PIN Entry Device (PCI-PED) 1.X certified and EMV level 1 and 2 certified. This platform is featured in the Encore 700 S dispenser and as a retrofit. Options include a TRIND or a GCM, and a barcode scanner.

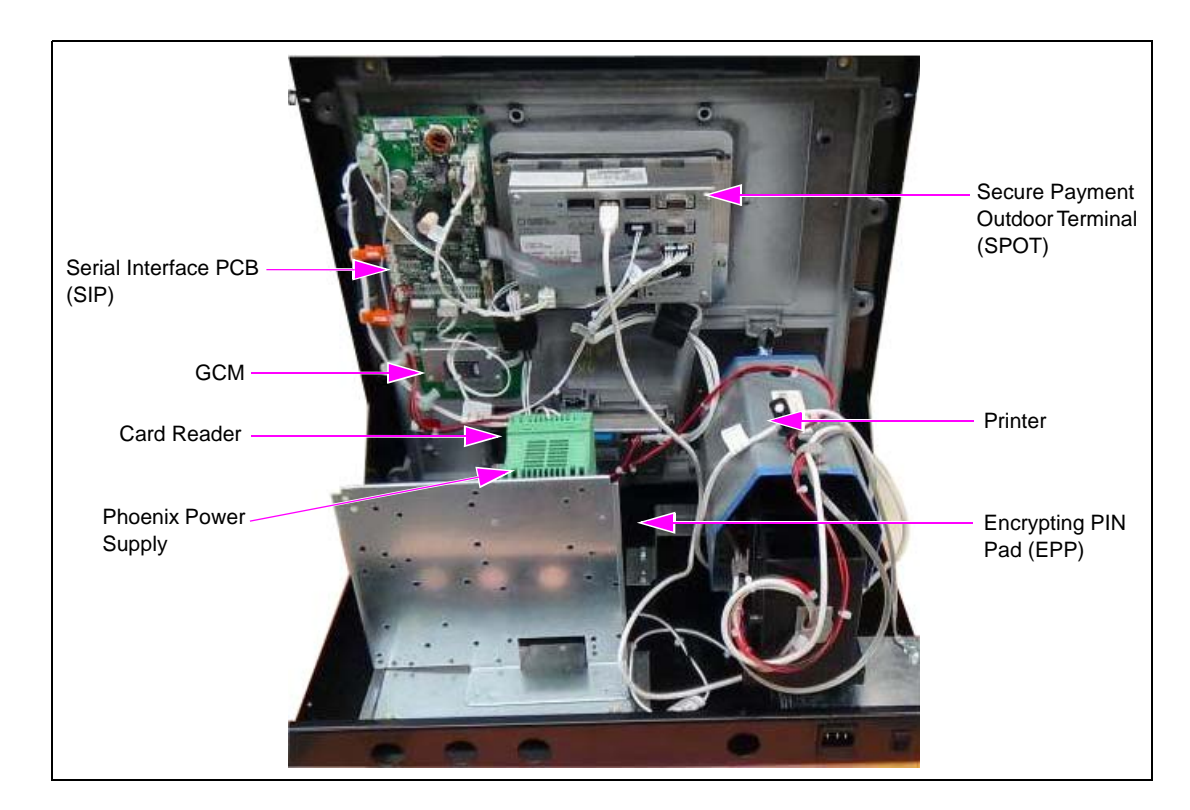

### Figure 1: EMV Payment Platform with 5.7-inch Color Display

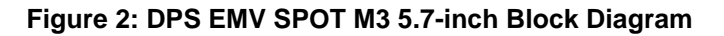

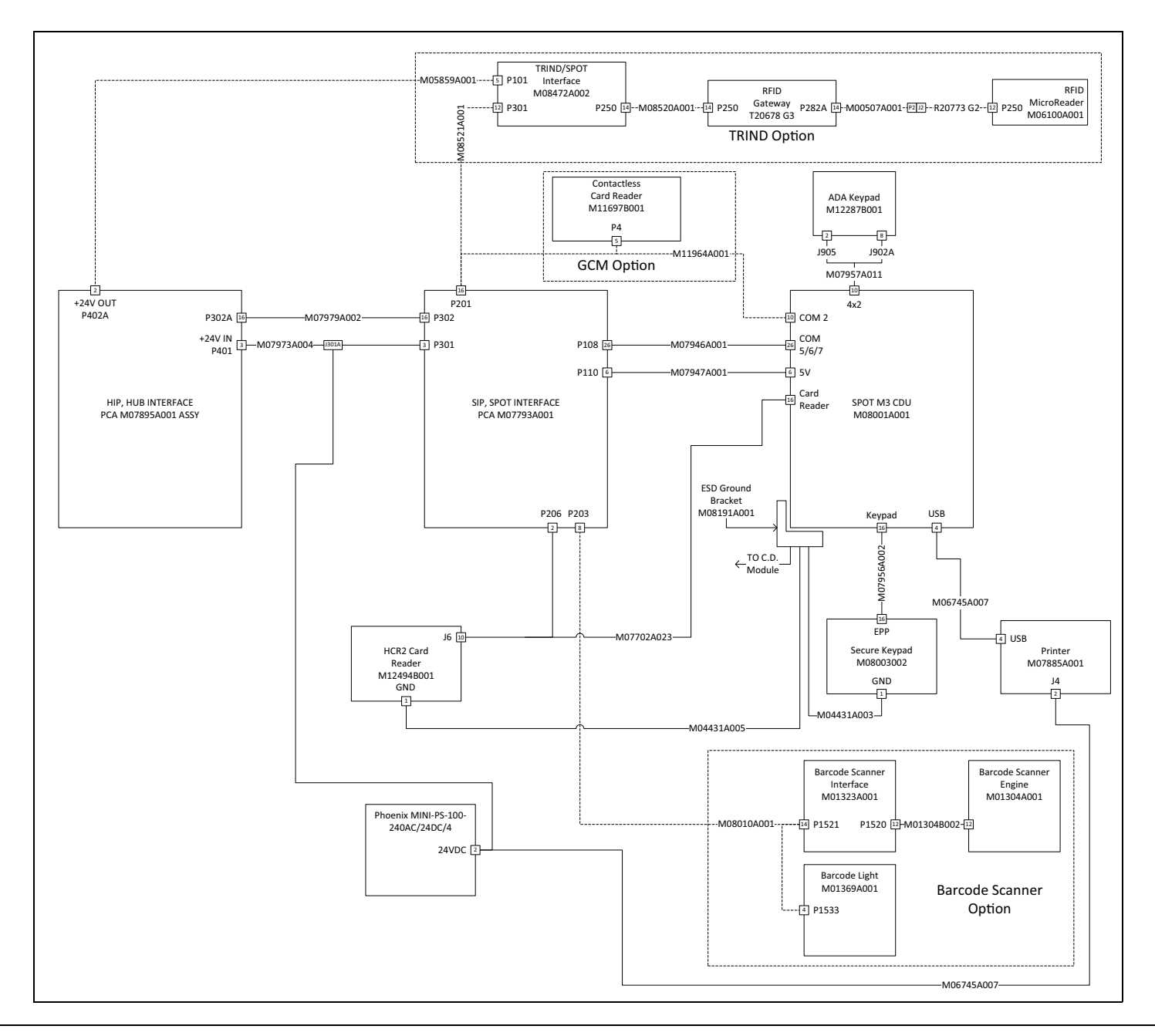

# **NGPM M5 Simulator**

For more information on CRIND start-up and service, refer to *MDE-4902 Encore 700 S* Start-up, Service, and Remote Key Loading (RKL) Manual.

Figure 3 shows the NGPM payment platform with a 5.7- or 10.4-inch color display. This platform is PCI-PED 2.X and Payment Card Industry Unattended Payment Terminal (PCI-UPT) 1.X certified and has been featured in the Encore 700 S dispenser and as a retrofit. Options include a TRIND or GCM, a barcode scanner, and a bank note acceptor.

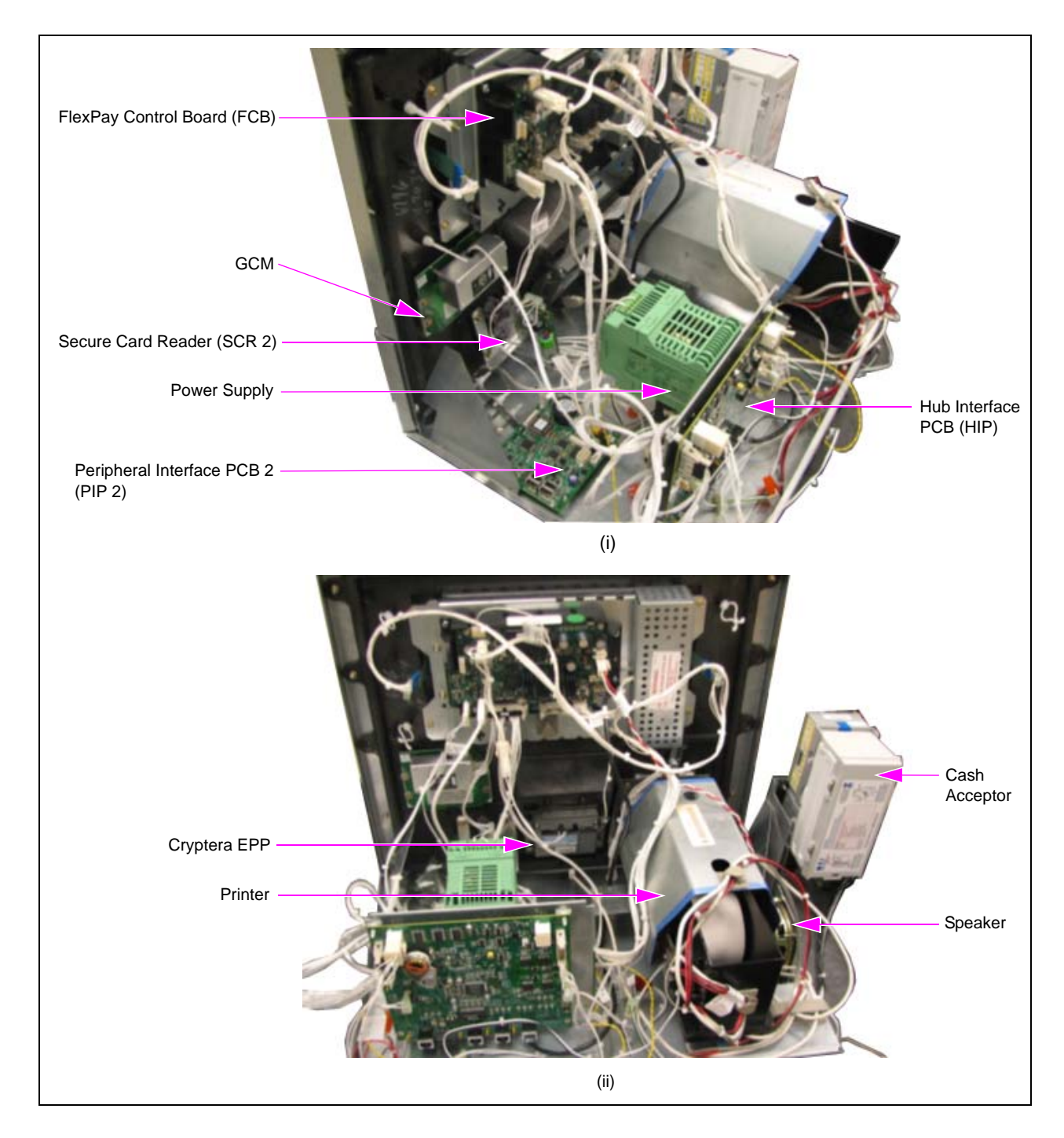

#### Figure 3: NGPM Payment Platform with 5.7- or 10.4-inch Color Display

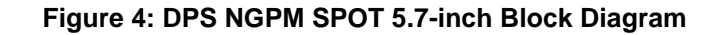

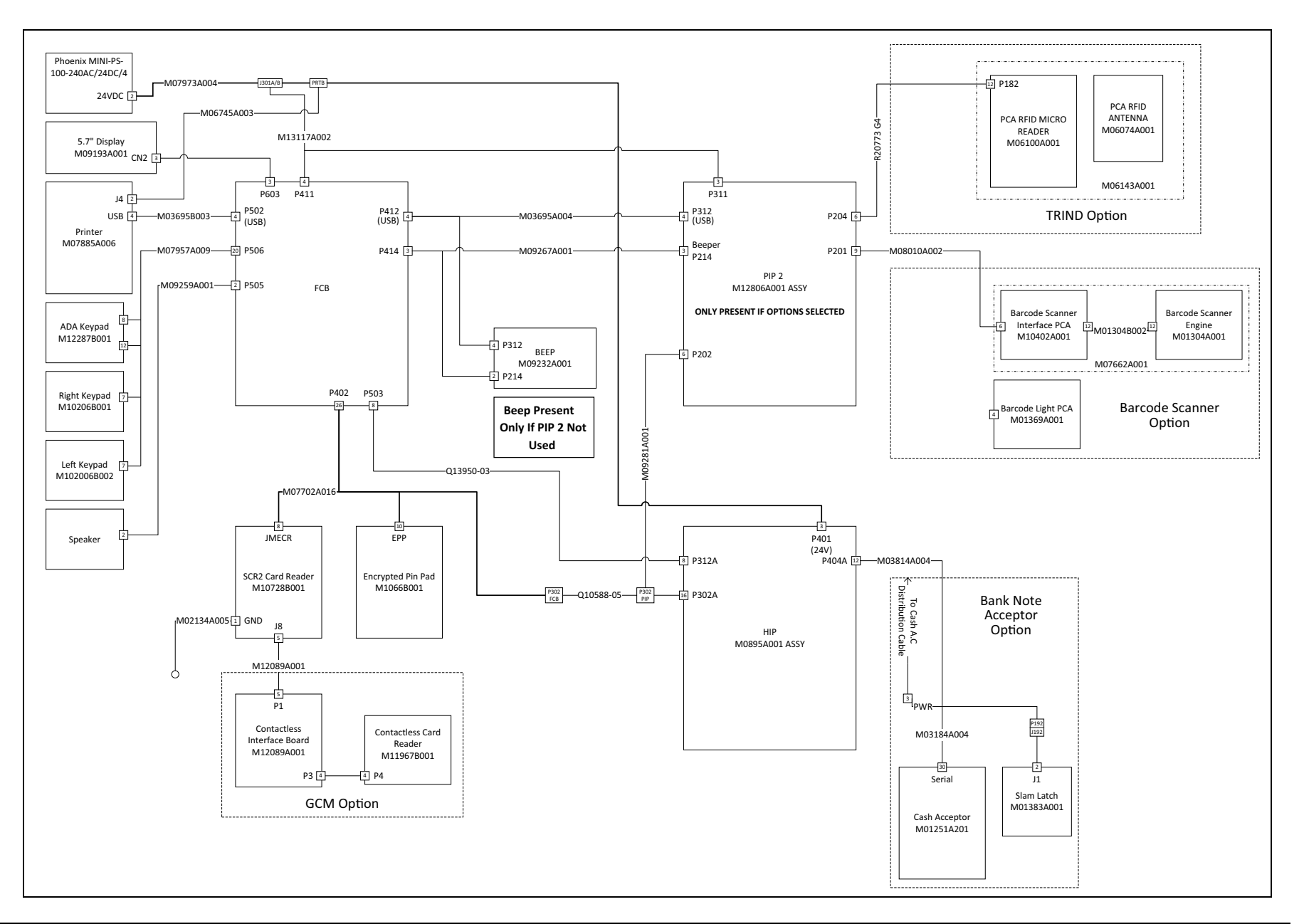

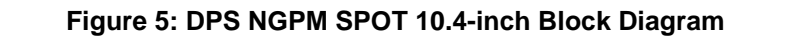

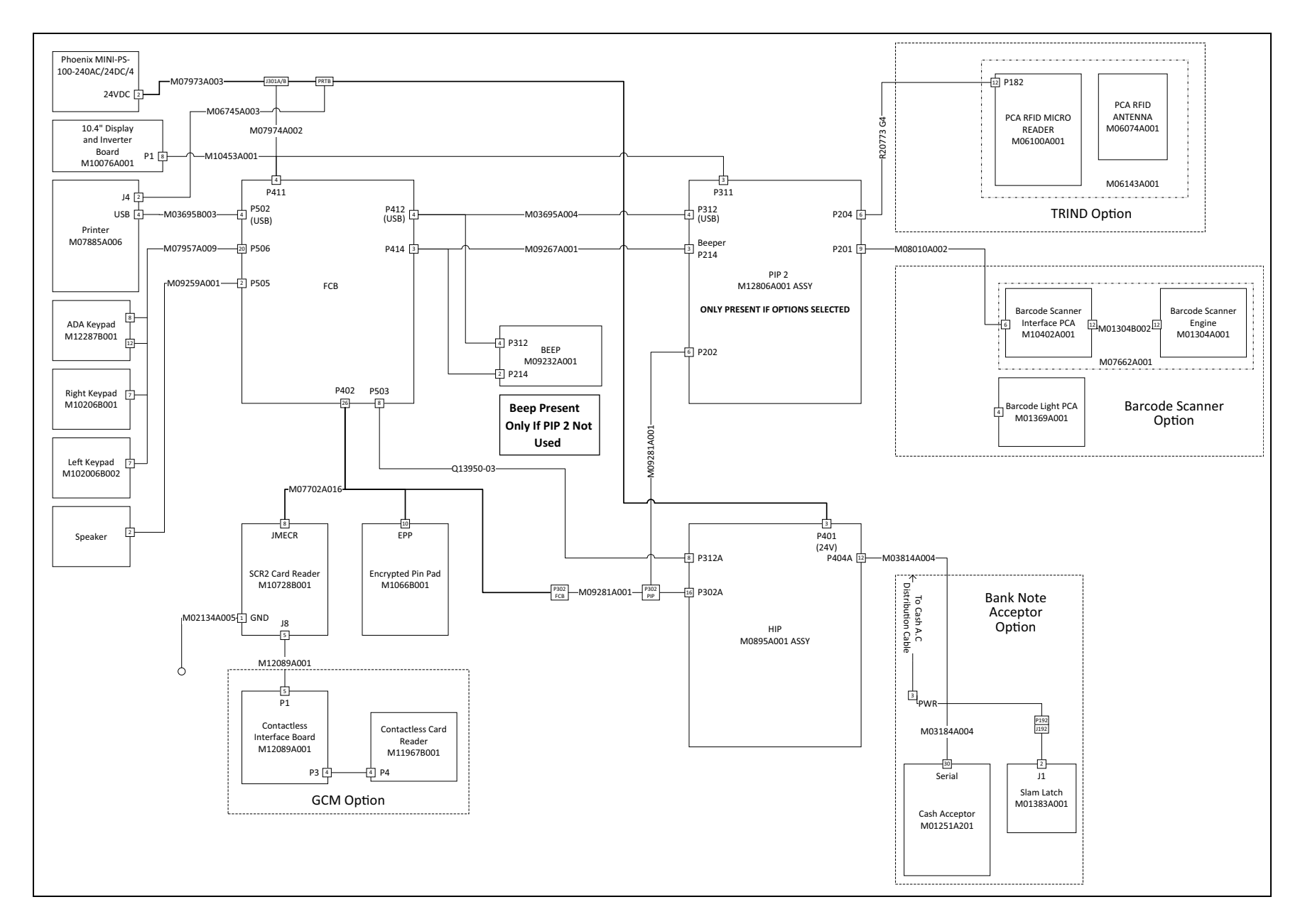

# **DPS Components**

DPS consists of the following components:

- Common Components
- NGPM Components
- EMV Components

# **Common Components**

Common components consist of base and optional components.

### **Base Components**

Common components have the following base components:

#### **AC Input and Fuse**

AC input accepts an ICE-320-C-13 cord, which can be selected to suit the country of use standard. A 2.5 Amp fuse is integral to the connector housing with provisions for a spare fuse.

#### Figure 6: AC Input and Fuse

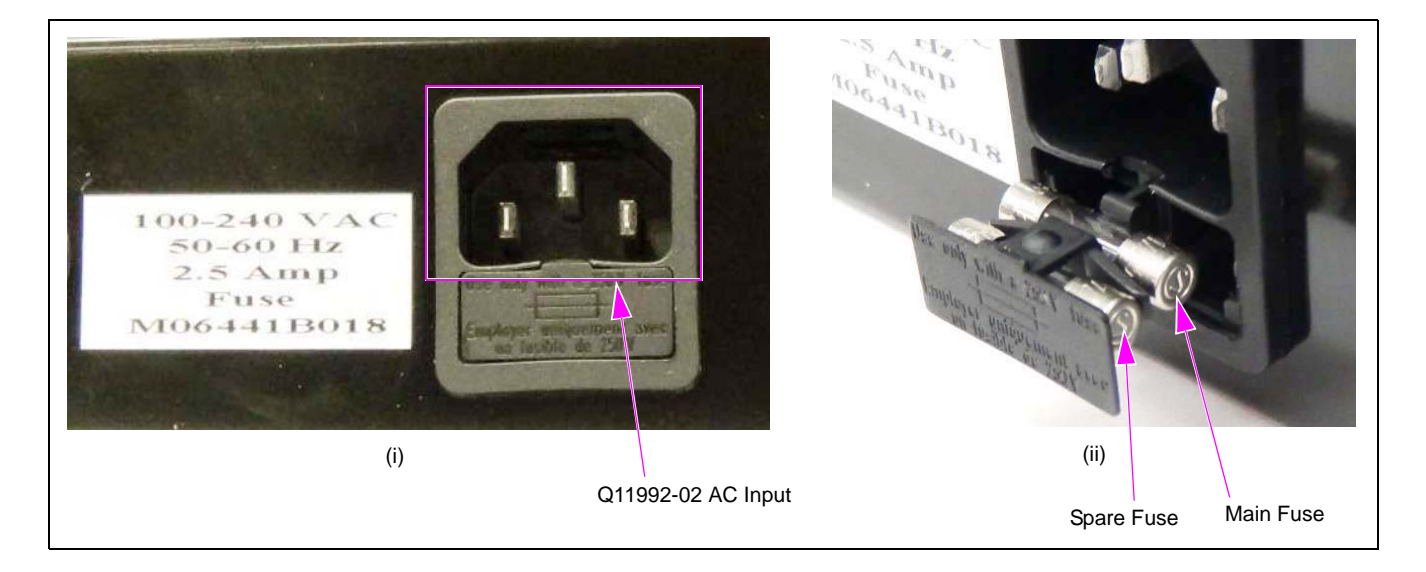

### Figure 7: AC Input Connection Details

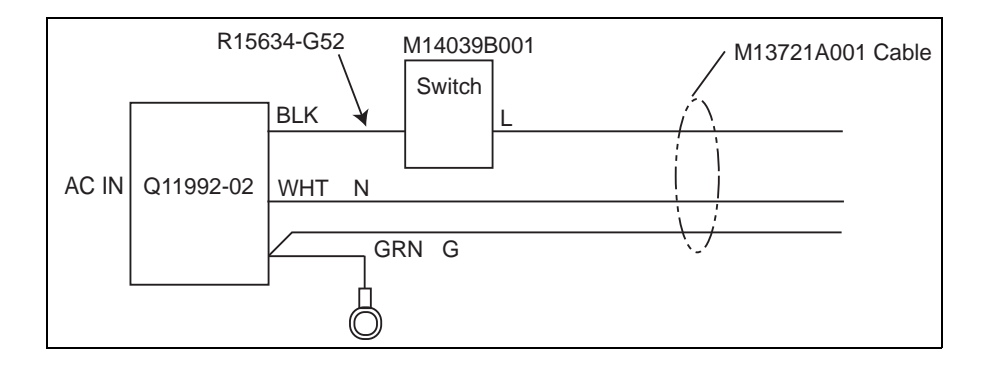

## Figure 8: M13721A001 Cable

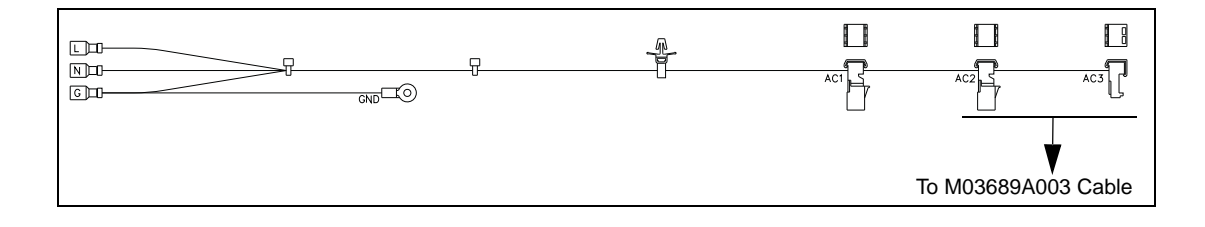

# Figure 9: AC Input

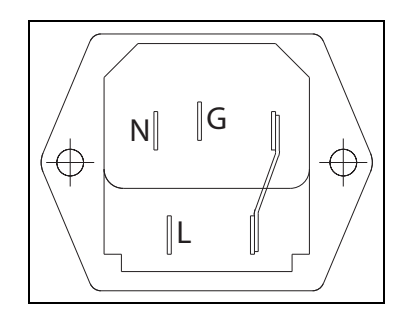

## HIP/HIP2 Board

Figure 10 shows the HIP/HIP2 board and its connections.

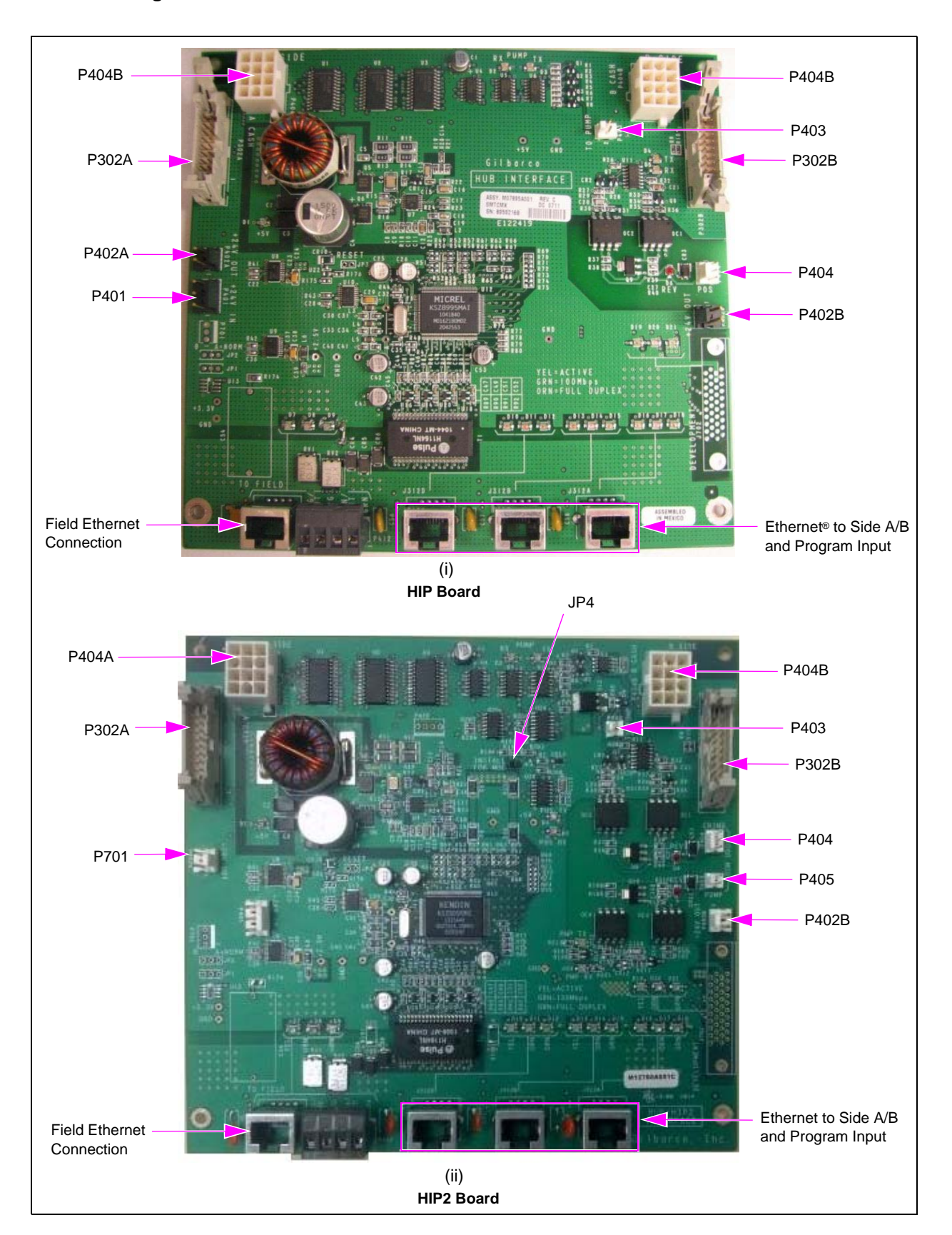

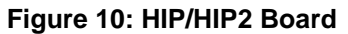

| Board Connections |            |                            |                |  |
|-------------------|------------|----------------------------|----------------|--|
| Connector #       | Via Cable  | То                         | At Connector # |  |
| P404A/B           | M03184A004 | Cash Acceptor              | P503           |  |
| P302A/B           | M07702A016 | FCB                        | P402           |  |
| P401              | M07648A006 | Phoenix Power Supply       | J301A          |  |
| J312A/B           | Q13850-06  | FCB/EMV Ethernet           | Ethernet/P503  |  |
| P403              | M00491A001 | Pump Node                  | P1109          |  |
| P402A/B           | M05859A001 | TRIND/SPOT Interface (EMV) | P101           |  |

|        | Light Emitting Diodes (LEDs) |                              |  |  |
|--------|------------------------------|------------------------------|--|--|
| Color  | Designation                  | Description                  |  |  |
| Green  | D1                           | +5 V Power                   |  |  |
|        | D8, D11, D14, D17            | 100 Mbps                     |  |  |
| Amber  | D9, D12, D15, D18            | Full Duplex                  |  |  |
| Red    | D6                           | Two-wire reversed            |  |  |
| Yellow | D2                           | RX from pump                 |  |  |
|        | D3                           | TX to pump                   |  |  |
|        | D4                           | TX to Point of Sale<br>(POS) |  |  |
|        | D5                           | RX from POS                  |  |  |
|        | D7, D10, D13, D16            | Active Ethernet              |  |  |

Following table lists the differences between HIP and HIP2 boards.

| Description                        | HIP Board                                                                             | HIP2 Board                                                                                                  |
|------------------------------------|---------------------------------------------------------------------------------------|----------------------------------------------------------------------------------------------------|
| Connectors                         | -                                                                                     | Similar to HIP board and includes P405 and JP4.                                                             |
| Pump wiring for Generic CRIND      | <ul><li>Red/yellow wires go to pump.</li><li>Output from P402 is unused.</li></ul>    | <ul> <li>Red/yellow wires go to P405.</li> <li>Output from P402 goes to pump.</li> <li>JP4 = OFF</li> </ul> |
| Pump wiring for MOC                | <ul><li>Red/yellow wires are unused.</li><li>Output from P402 goes to pump.</li></ul> | <ul> <li>Red/yellow wires go to P405.</li> <li>Output from P402 goes to pump.</li> <li>JP4 = ON</li> </ul>  |
| Applause <sup>™</sup> Media System | Must have Universal Serial Bus<br>(USB)/Local Operating Network<br>(LON) board.       | USB/LON board not used.                                                                                     |

### Printer

Figure 11 shows the printer.

# Figure 11: Printer

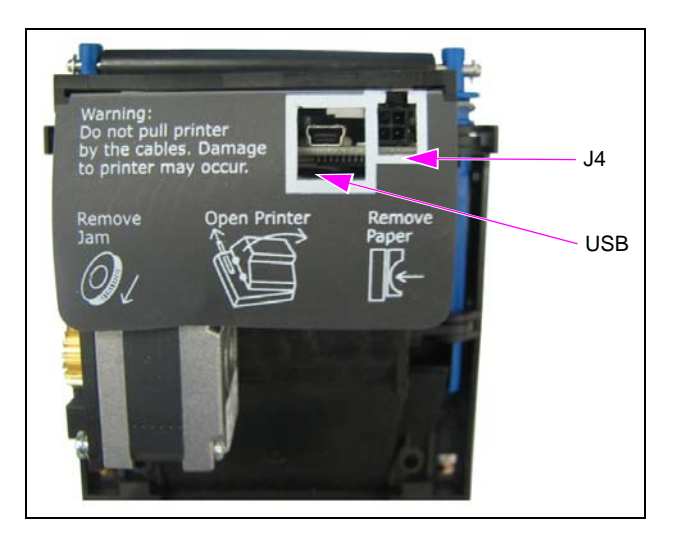

| Connections |            |               |                |  |
|-------------|------------|---------------|----------------|--|
| Connector # | Via Cable  | То            | At Connector # |  |
| J4          | M06745A007 | M07973A003    | P4             |  |
| USB         | M06745A007 | FCB (NGPM)    | P502           |  |
|             | M06745A007 | SPOT M3 (EMV) | USB            |  |
| Paper       |            |               |                |  |
| 3" roll     | M04809B015 | -             | -              |  |
| 4" roll     | M04809B012 | -             | -              |  |
| 6" roll     | M04809B017 | -             | -              |  |

# **Power Supply Unit**

Figure 12 shows the power supply unit.

## Figure 12: Power Supply Unit

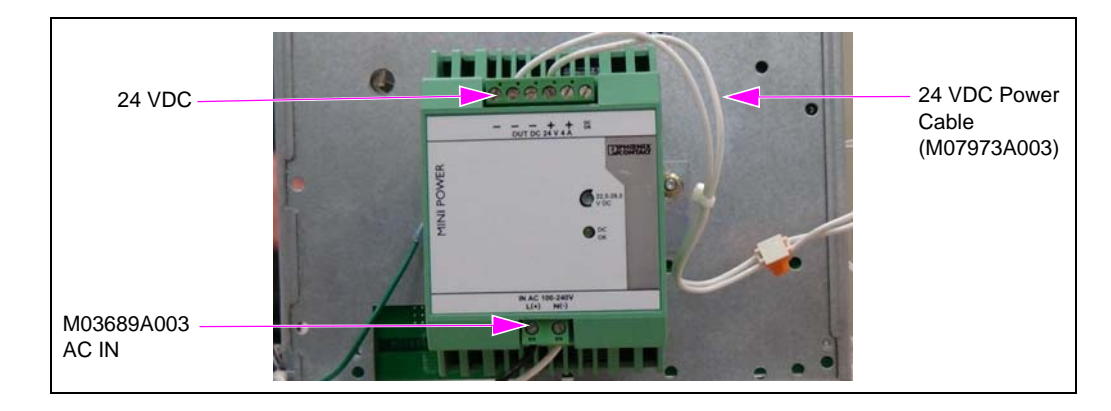

# Figure 13: M03689A003 Cable

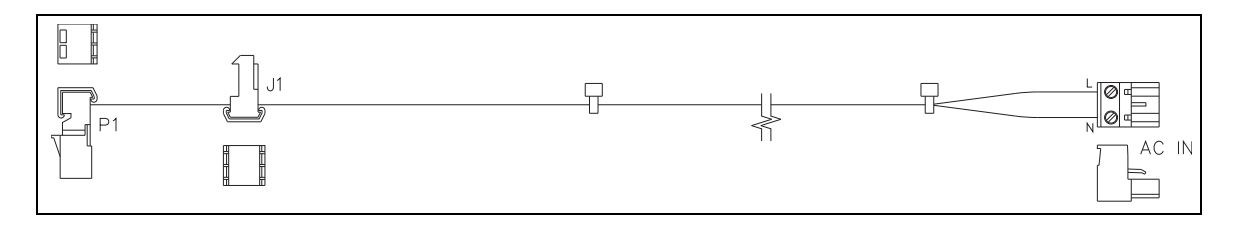

| Connections |            |            |                |  |
|-------------|------------|------------|----------------|--|
| Connector # | Via Cable  | То         | At Connector # |  |
| 24 VDC      | M070724004 | SIP (EMV)  | P301           |  |
|             | W07973A004 | HIP P401   | P401           |  |
|             | M07973A003 | FCB (NGPM) | P411           |  |
|             |            | HIP        | P401           |  |

#### **Optional Components**

Common components have the following optional components:

#### GCM

GCM supports contactless smartcards compliant to the IOS14443 part A, B, and C standards, defining the air-to-air communication interfaces with card data encoded in the conventional magstripe applications. Applications for Visa, MasterCard, American Express<sup>®</sup>, and Discover<sup>®</sup> cards are supported.

Figure 14 shows the GCM.

#### Figure 14: GCM

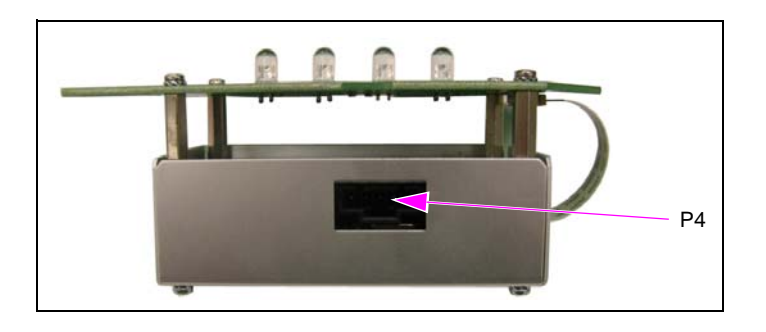

| Connections                           |            |                    |       |  |
|---------------------------------------|------------|--------------------|-------|--|
| Connector # Via Cable To At Connector |            |                    |       |  |
|                                       | M11964A001 | SPOT Display (EMV) | COM 2 |  |
| P4                                    | M12090A001 | SCR 2 (NGPM)       | P3    |  |
|                                       | M12090A001 | PIP 2 (NGPM)       | P207  |  |

#### TRIND

Figure 15 shows the TRIND.

#### Figure 15: TRIND

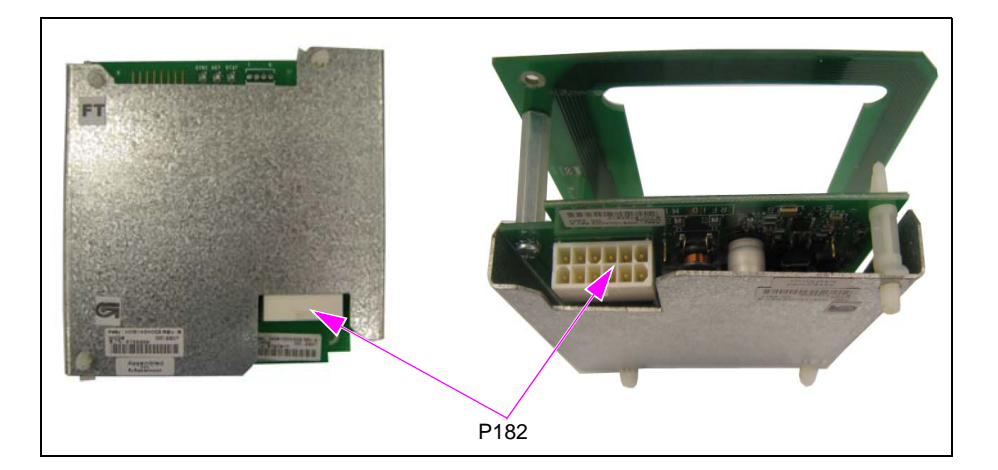

| Board Connections |                      |                                                  |                |  |
|-------------------|----------------------|--------------------------------------------------|----------------|--|
| Connector #       | Via Cable            | То                                               | At Connector # |  |
| D402              | R20773-G4            | PIP 2 (NGPM)                                     | P204           |  |
| F 102             | R20773-G2/M00507A001 | Radio Frequency Identifier Device (RFID) Gateway | P282A          |  |

# ADA Keypad

The Americans with Disabilities Act (ADA) keypad is installed in the door above the printer. Figure 16 shows the connectors inside the door.

# Figure 16: ADA Keypad Connectors

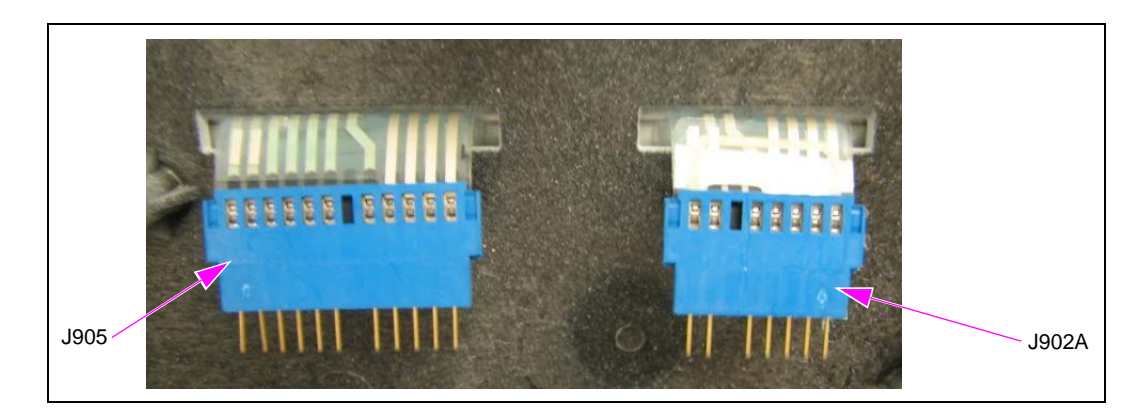

| Connections                             |            |                    |       |  |
|-----------------------------------------|------------|--------------------|-------|--|
| Connector # Via Cable To At Connector # |            |                    |       |  |
| 1005 1 10024                            | M07957A001 | SPOT Display (EMV) | 4 X 2 |  |
| 3903 +3902A                             | M07957A009 | FCB (NGPM)         | P506  |  |

# **NGPM Components**

NGPM components consist of base and optional components.

#### **Base Components**

NGPM components have the following base components:

#### FCB Board

Figure 17 shows the FCB board.

#### Figure 17: FCB Board

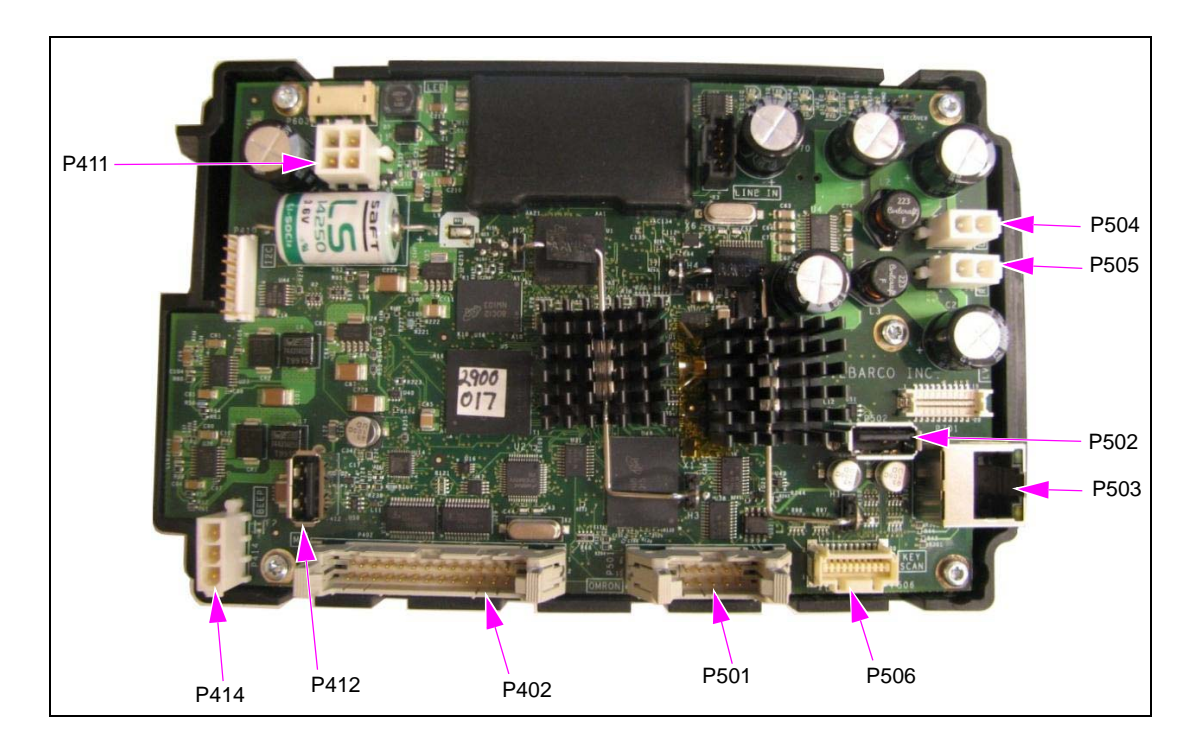

| Board Connections |            |                                         |                |             |
|-------------------|------------|-----------------------------------------|----------------|-------------|
| Connector #       | Via Cable  | То                                      | At Connector # | Function    |
| P402              | M07702A016 | Keypad, SCR, HIP                        | J302A          | -           |
| P411              | M10453A001 | HIP                                     | J301A, J301B   | 24 V IN     |
| P412              | M03695B004 | PIP 2 or BEEP                           | USB            | -           |
| D414              | M002674001 | PIP 2                                   | D014 Doop oig  | Poon signal |
| F414              | W09207A001 | BEEP                                    | - F Z 14       | Deep signal |
| P501              | M12471A001 | Hybrid Card Reader (HCR) 2              | -              | -           |
| P502              | M06745A003 | Printer                                 | USB            | -           |
| P503              | Q13850-06  | HIP                                     | J312A          | Ethernet    |
| P504              | M09259A001 | Speaker                                 | -              | Left        |
| P505              | M09259A001 | Speaker                                 | -              | Right       |
| P506              | M07957A004 | Right + Left Keypad (10.4"), ADA Keypad | -              | Softkeys    |

| LEDs and Jump Jacks |                                                                                                    |  |  |
|---------------------|----------------------------------------------------------------------------------------------------|--|--|
| LEDs/Jump Jack      | Function                                                                                                    |  |  |
| ECR                 | The Encrypted Card Reader (ECR) LEDs are active and indicate communication to SCR/ECR.                                                                      |  |  |
| EPP                 | The EPP LEDs are active and indicate communication to FlexPay EPP.                                                                                          |  |  |
| POS/OTI             | The POS/OTI LEDs are active and indicate communication to POS through HIP.                                                                                  |  |  |
| Lost Key            | The Lost Key LEDs are <b>On</b> if the secure key is lost (requires FlexPay CRIND Control Board replacement). Otherwise, the Lost Key LEDs are <b>Off</b> . |  |  |
| Secure ACT          | The Secure ACT LEDs are blinking (normal), blinks at a constant rate.                                                                                       |  |  |
| OMAP ACT            | The OMAP ACT LEDs are blinking (normal). However, these LEDs may not blink at a constant rate.                                                              |  |  |

#### **BEEP Board**

Only the BEEP function is operational on this board at this time.

Figure 18 shows the BEEP board.

# Figure 18: BEEP Board

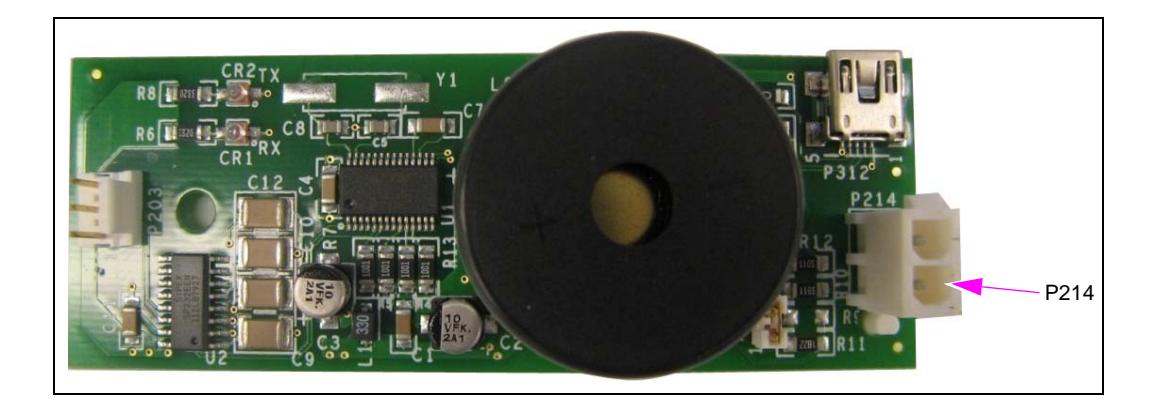

| Board Connections |                                         |     |      |  |  |  |
|-------------------|-----------------------------------------|-----|------|--|--|--|
| Connector #       | Connector # Via Cable To At Connector # |     |      |  |  |  |
| P214              | M09266A001                              | FCB | P414 |  |  |  |

#### **NGPM Softkeys**

These are the keypads mounted to the left and right of the display. These will only be present in the 10.4-inch model.

Figure 19 shows the NGPM softkeys.

#### Figure 19: NGPM Softkeys

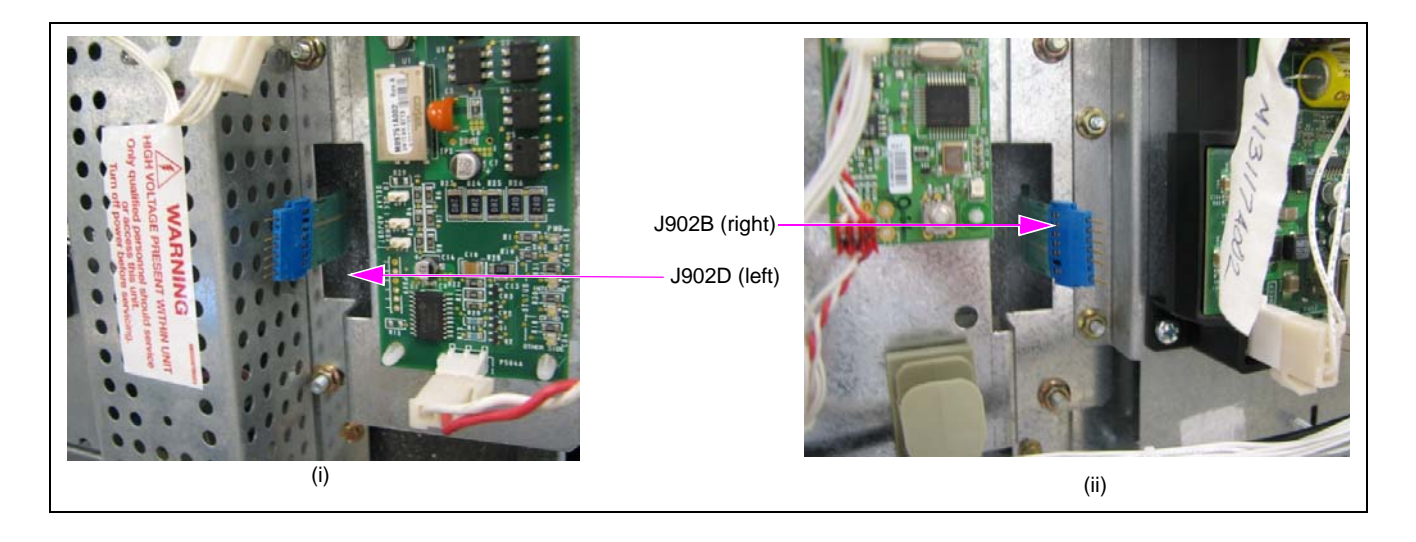

| Connections |            |     |                |  |
|-------------|------------|-----|----------------|--|
| Connector # | Via Cable  | То  | At Connector # |  |
| J902D+J902B | M07957A009 | FCB | P506           |  |

#### SCR 2

Figure 20 shows the SCR 2.

#### Figure 20: SCR 2

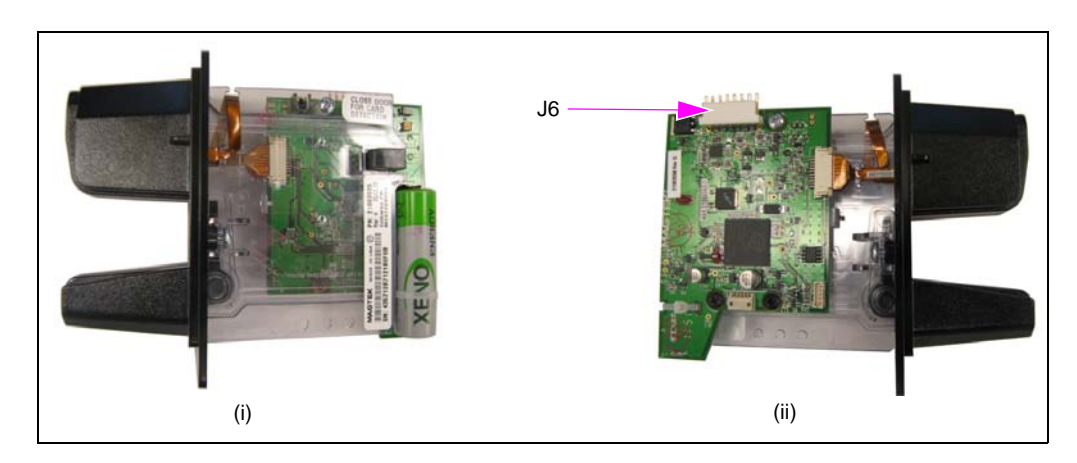

| Board Connections |            |     |                |  |
|-------------------|------------|-----|----------------|--|
| Connector #       | Via Cable  | То  | At Connector # |  |
| J6                | M07702A016 | FCB | J302A          |  |

#### SCR 2 with CIB Attached

Figure 21 shows the SCR 2 with Contactless Interface Board (CIB). *Note: The CIB will be attached if the GCM option is selected.* 

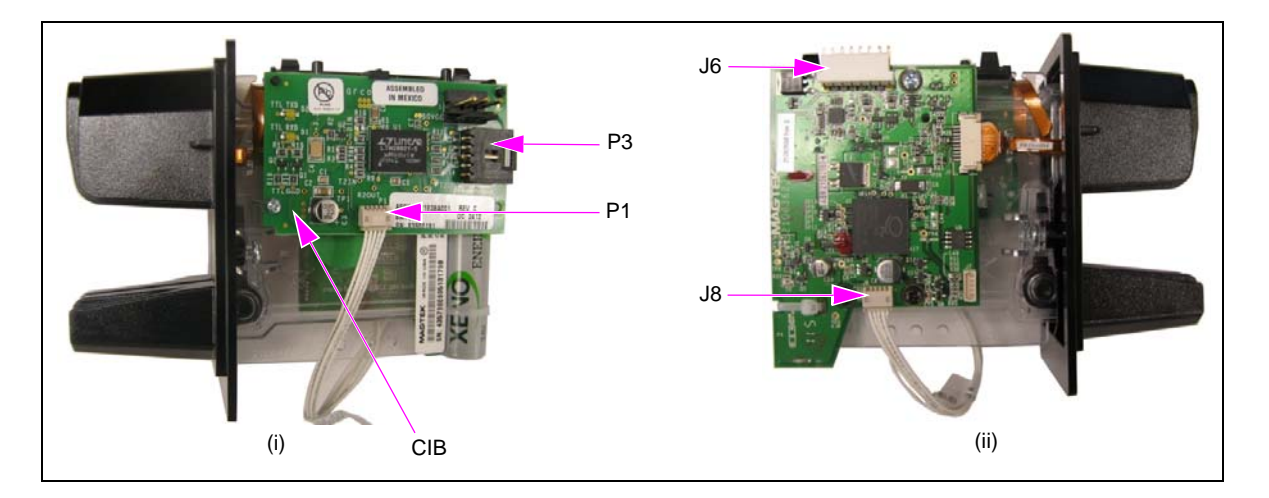

## Figure 21: SCR 2 with CIB

| Board Connections |            |               |                |  |  |
|-------------------|------------|---------------|----------------|--|--|
| Connector #       | Via Cable  | То            | At Connector # |  |  |
| P3                | M12090A001 | GCM           | P1             |  |  |
| J6                | M07702A016 | FCB           | J302A          |  |  |
| P2                | M12093     | -             | -              |  |  |
| J8                | M12089A001 | CIB to reader | P1             |  |  |

#### **Cryptera EPP**

Figure 22 shows the Cryptera EPP.

### Figure 22: Cryptera EPP

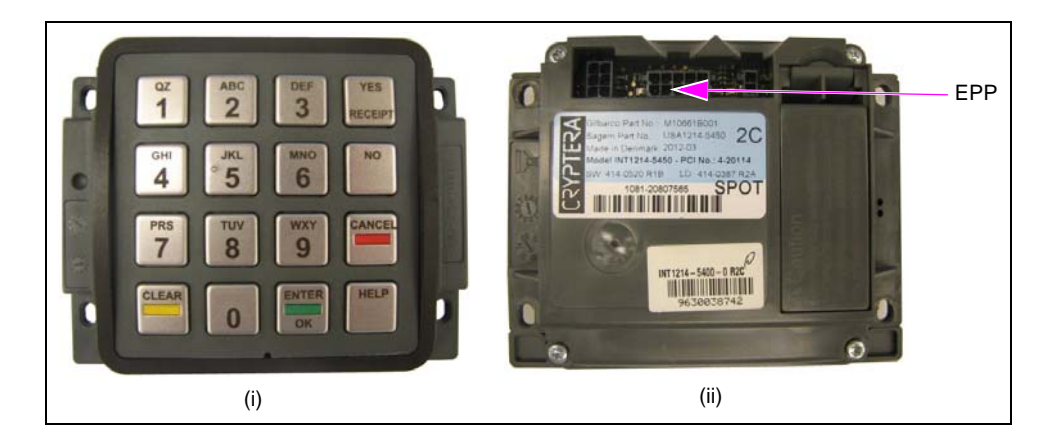

| Connections                             |            |     |      |  |
|-----------------------------------------|------------|-----|------|--|
| Connector # Via Cable To At Connector # |            |     |      |  |
| EPP                                     | M07702A016 | FCB | P402 |  |

# **Optional Components**

NGPM components have the following optional components:

#### PIP 2 Board (M12806A001)

The PIP 2 board replaces the BEEP board if optional peripherals are added. Figure 23 shows the PIP 2 board.

#### Figure 23: PIP 2 Board

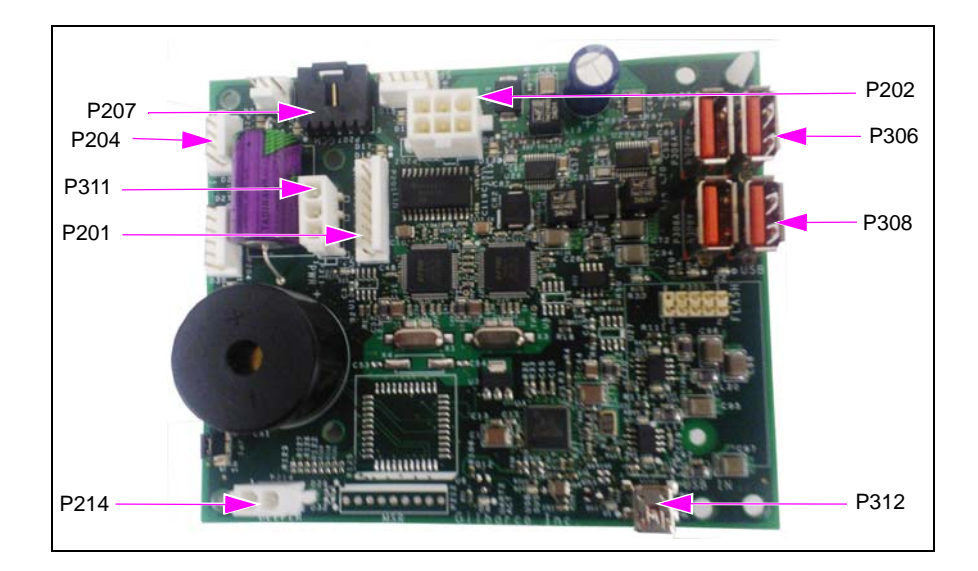

| Board Connections |            |                 |                |  |
|-------------------|------------|-----------------|----------------|--|
| Connector #       | Via Cable  | То              | At Connector # |  |
| P201              | M08010A002 | Barcode Scanner | J1521          |  |
| P202              | M09281A001 | HIP             | P302           |  |
| P204              | R20773-G4  | TRIND           | P182           |  |
| P207              | M12806A001 | GCM             | -              |  |
| P214              | M09266A001 | FCB             | P414           |  |
| P311              | M07974A002 | FCB (+24 V)     | P411           |  |
| P312              | M03695B004 | FCB             | P412           |  |
| P306              | Various    | USB             | -              |  |
| P308              | Various    | USB             | -              |  |

| LEDs  |             |                            |              |  |
|-------|-------------|----------------------------|--------------|--|
| Color | Designation | Description                | Connector(s) |  |
|       | D1          | FLASH driver over-current  | -            |  |
|       | D2          | USB port 308A over-current | P308A        |  |
| Amber | D7          | USB port 306B over-current | P306B        |  |
|       | D11         | USB port 306A over-current | P306A        |  |
|       | D12         | USB port 308B over-current | P308B        |  |

|        | LEDs             |                         |                                             |  |  |
|--------|------------------|-------------------------|---------------------------------------------|--|--|
| Color  | Designation      | Description             | Connector(s)                                |  |  |
|        | D4               | USB port 306A connected | P306A                                       |  |  |
|        | D5               | USB port 308B connected | P308B                                       |  |  |
| Croon  | D8               | FLASH drive connected   | -                                           |  |  |
| Green  | D9               | USB port 308A connected | P308A                                       |  |  |
|        | D14              | USB port 306B connected | P306B                                       |  |  |
|        | D16              | Hub heartbeat           | -                                           |  |  |
|        | D3               | RX on port 1            | P201 -                                      |  |  |
|        | D6               | TX on port 1            | <ul> <li>Barcode</li> <li>Reader</li> </ul> |  |  |
| Yellow | D13              | RX on port 2            | P202 - Cash                                 |  |  |
|        | D10              | TX on port 2            | Acceptor                                    |  |  |
|        | D19              | RX on port 4            | P204 - TRIND                                |  |  |
|        | D20 TX on port 4 |                         | via RS-232                                  |  |  |

#### **Cash Acceptor**

If the cash acceptor option is selected, a Ribbon Cable (Q10588-05) is installed. This ribbon cable allows P302A on the HIP to connect to the FCB and PIP 2. Cash Acceptor Interface Cable (M09281A004) can also be installed to connect to the PIP 2 to the ribbon cable. For cable block diagram, see Figure 25 on page 24.

Figure 24 shows the cash acceptor.

#### Figure 24: Cash Acceptor

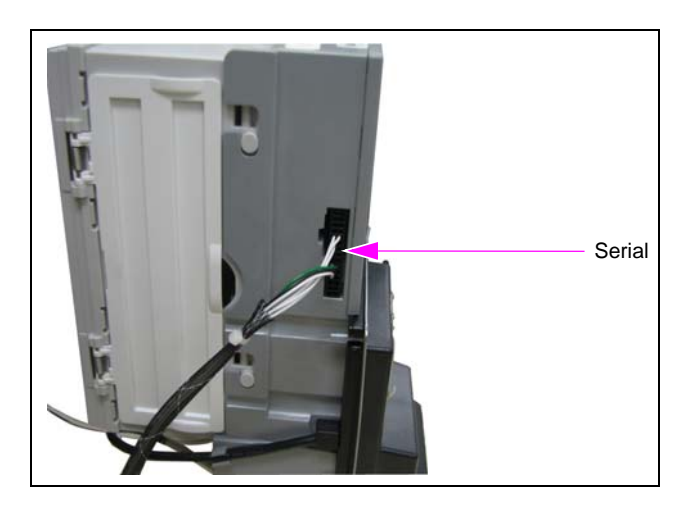

| Connections                             |            |     |       |  |
|-----------------------------------------|------------|-----|-------|--|
| Connector # Via Cable To At Connector # |            |     |       |  |
| Serial                                  | M03184A004 | HIP | P404A |  |

Note: Only the side A connection is used.

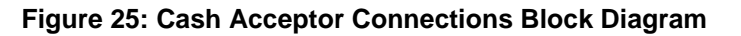

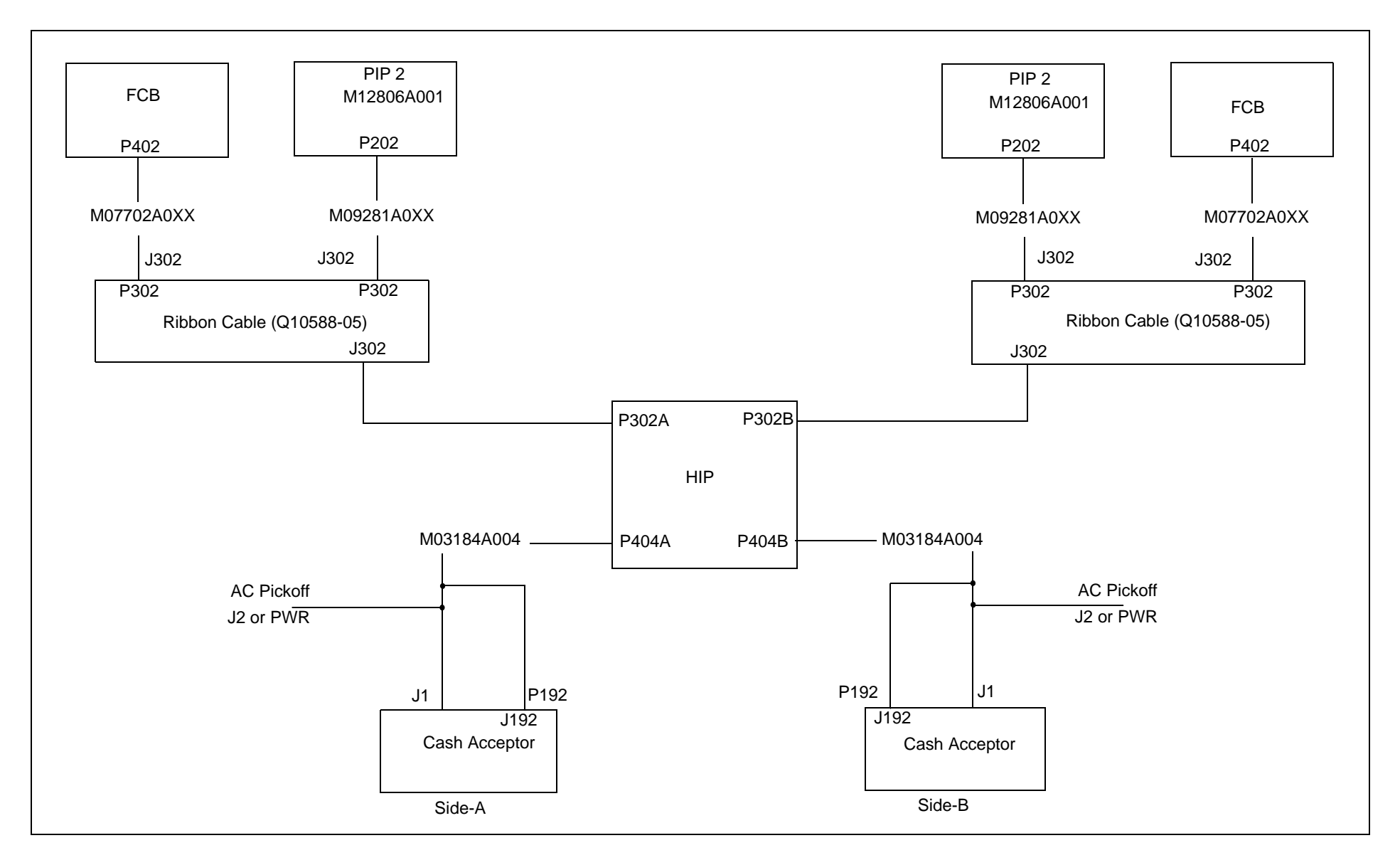

### **Barcode Scanner**

Figure 26 shows the barcode scanner.

# Figure 26: Barcode Scanner

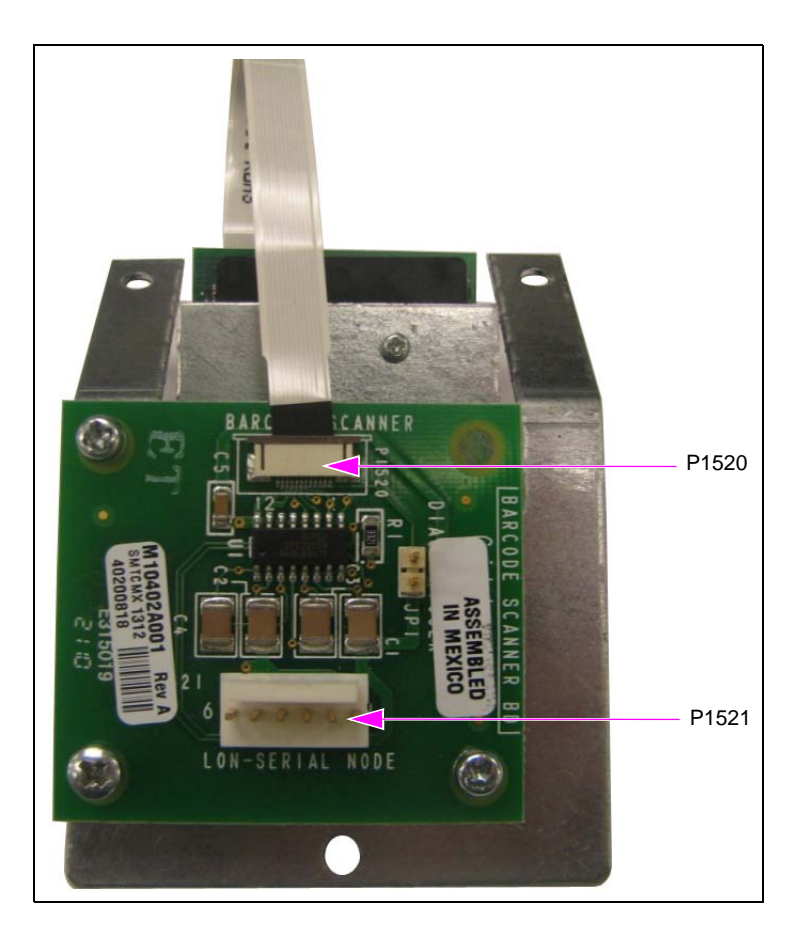

| Board Connections |            |         |                |  |  |
|-------------------|------------|---------|----------------|--|--|
| Connector #       | Via Cable  | То      | At Connector # |  |  |
| P1520             | M01304B002 | Scanner | J1             |  |  |
| P1521             | M08010A002 | PIP 2   | P201           |  |  |

# **EMV** Components

EMV components consists of the base and optional components.

#### **Base Components**

EMV components have the following base components:

#### **SPOT M3 Display**

Figure 27 shows the SPOT M3 display.

#### Figure 27: SPOT M3 Display

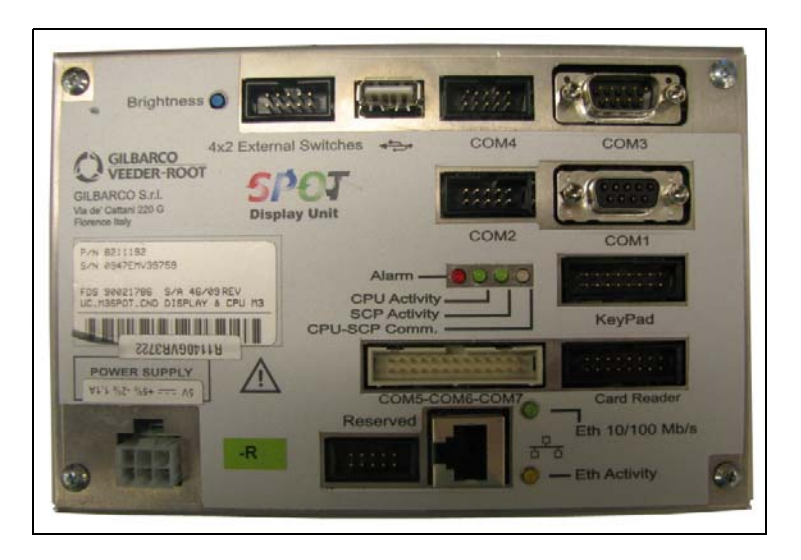

| Connections |            |             |                |  |
|-------------|------------|-------------|----------------|--|
| Connector # | Via Cable  | То          | At Connector # |  |
| USB         | M06745A007 | Printer     | USB            |  |
| COM 2       | M11964A001 | GCM         | P4             |  |
| COM 5/6/7   | M07946A001 | SIP         | P108           |  |
| Power       | M07947A001 | SIP         | P110           |  |
| Card Reader | M07947A001 | HCR 2       | JHCR           |  |
| Keypad      | M07956A002 | SPOT Keypad | EPP            |  |

# HCR 2

Figure 28 shows the HCR 2.

### Figure 28: HCR 2

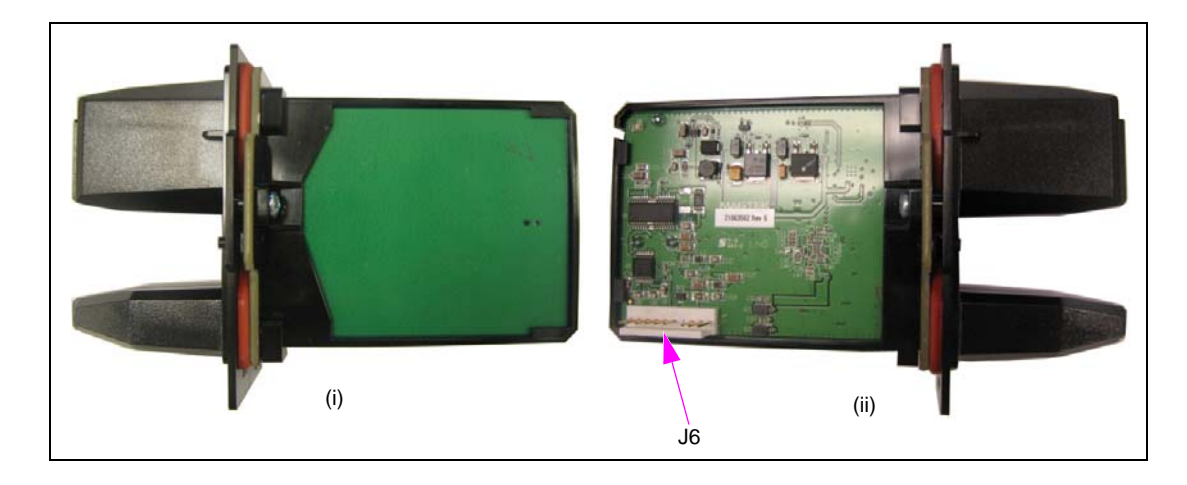

| Board Connections                     |            |              |             |  |
|---------------------------------------|------------|--------------|-------------|--|
| Connector # Via Cable To At Connector |            |              |             |  |
| J6                                    | M07702A023 | SPOT Display | Card Reader |  |

#### HCR 2 with Metal Case

The metal case will be included if the GCM option is selected. A grounding wire will be attached to the bolt on the back referred to as **Ground**.

Figure 29 shows the HCR 2 with metal case.

#### Figure 29: HCR 2 with Metal Case

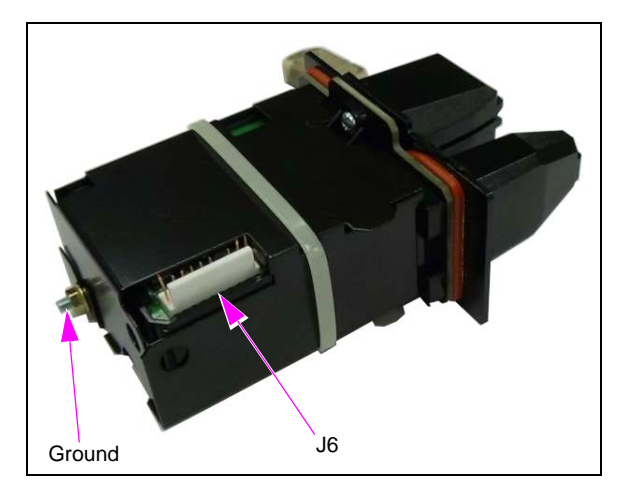

| Board Connections                       |            |                |             |  |  |
|-----------------------------------------|------------|----------------|-------------|--|--|
| Connector # Via Cable To At Connector # |            |                |             |  |  |
| J6                                      | M07702A023 | SPOT Display   | Card Reader |  |  |
| Ground                                  | M04431A005 | Ground Bracket | -           |  |  |

#### SPOT EPP

Figure 30 shows the SPOT EPP.

### Figure 30: SPOT EPP

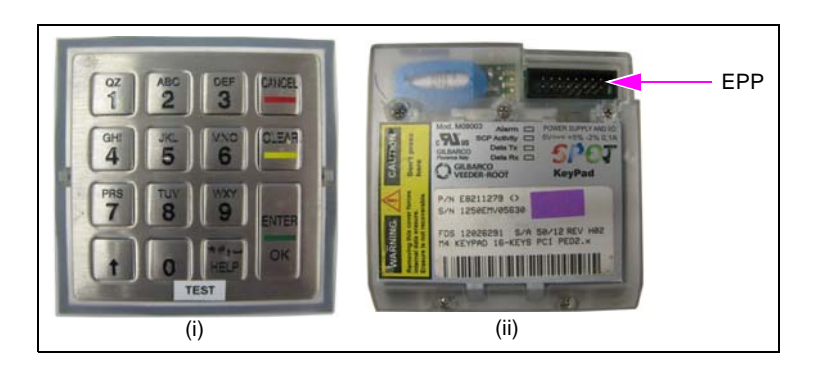

| Connections                           |            |              |        |  |
|---------------------------------------|------------|--------------|--------|--|
| Connector # Via Cable To At Connector |            |              |        |  |
| EPP                                   | M07956A002 | SPOT Display | Keypad |  |

#### **SIP Board**

Figure 31 shows the SIP board.

## Figure 31: SIP Board

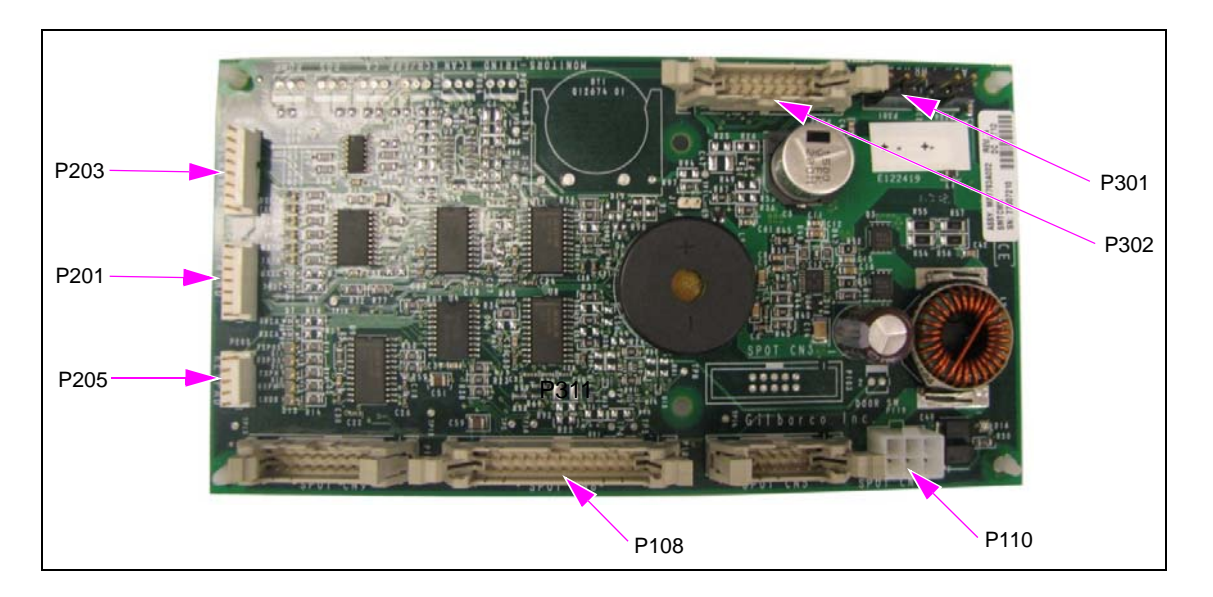

| Board Connections |            |                      |                |  |
|-------------------|------------|----------------------|----------------|--|
| Connector #       | Via Cable  | То                   | At Connector # |  |
| P108              | M07946A001 | SPOT                 | COM 5/6/7      |  |
| P110              | M07947A001 | SPOT                 | Power          |  |
| P201              | R20773-G3  | TRIND/SPOT Interface | P301           |  |
|                   | M11964A001 | GCM                  | P4             |  |
| P203              | M08010A001 | Barcode Scanner      | P1521          |  |
| P205              | M07702A011 | SCR 2                | J6             |  |
| P301              | M07974A001 | HIP                  | J301A          |  |
| P302              | M07979A002 | HIP                  | J302           |  |
| P206              | Various    | +24 V                | -              |  |

| LEDs   |             |       |                                 |  |
|--------|-------------|-------|---------------------------------|--|
| Color  | Designation | То    | Description                     |  |
| Green  | D16         | Power | Indicates 5 V Power             |  |
| Yellow | D1          | TXSC  | Transmit Data (Scanner)         |  |
|        | D2          | RXSC  | Receive Data (Scanner)          |  |
|        | D3          | TXTR  | Transmit Data (TRIND)           |  |
|        | D4          | RXTR  | Receive Data (TRIND)            |  |
|        | D7          | TXCA  | Transmit Data (Cash Acceptor)   |  |
|        | D8          | RXCA  | Receive Data (Cash Acceptor)    |  |
|        | D9          | TXPOS | Transmit Data (POS)             |  |
|        | D11         | RXPOS | Receive Data (POS)              |  |
|        | D13         | CRDR  | "Card Read" Indicator (Scanner) |  |

# **Optional Components**

EMV components have the following optional components:

### **RFID** Gateway

This board is paired with the TRIND/SPOT interface if the TRIND option is selected.

Figure 32 shows the RFID gateway.

#### Figure 32: RFID Gateway

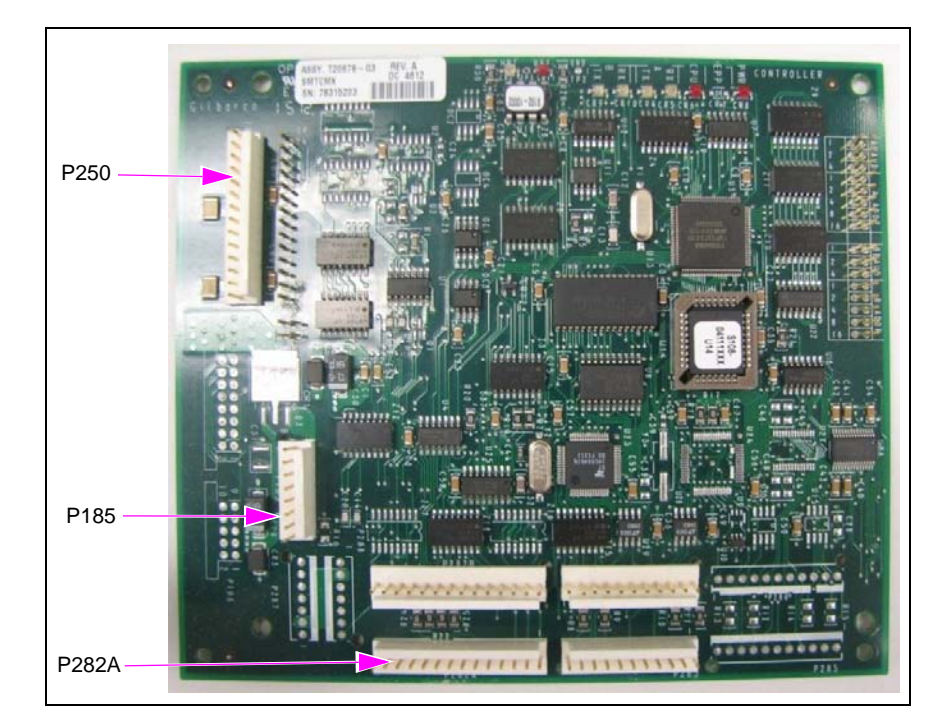

| Board Connections |                      |                      |                |  |
|-------------------|----------------------|----------------------|----------------|--|
| Connector #       | Via Cable            | То                   | At Connector # |  |
| P185              | M06763A001           | PSU                  | P1300          |  |
| P250              | M08520A001           | TRIND/SPOT Interface | P250           |  |
| P282A             | M00507A001/R20773-G2 | TRIND                | P182           |  |

#### **TRIND/SPOT Interface**

This board is paired with the RFID gateway if the TRIND option is selected with SPOT.

Figure 33 shows the TRIND/SPOT interface.

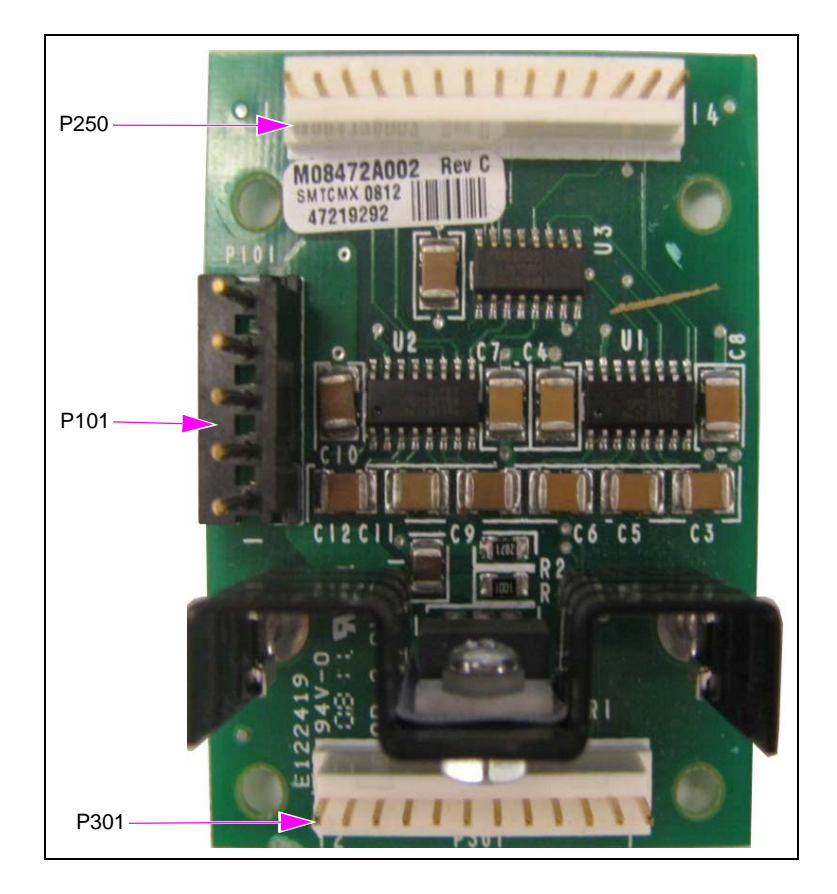

# Figure 33: TRIND/SPOT Interface

| Board Connections                       |            |              |       |  |
|-----------------------------------------|------------|--------------|-------|--|
| Connector # Via Cable To At Connector # |            |              |       |  |
| P101                                    | M05859A001 | HIP          | P402A |  |
| P250                                    | M08520A001 | RFID Gateway | P250  |  |
| P301                                    | M08521A001 | SIP          | P201  |  |

#### **Barcode Scanner**

Figure 34 shows the barcode scanner.

#### Figure 34: Barcode Scanner

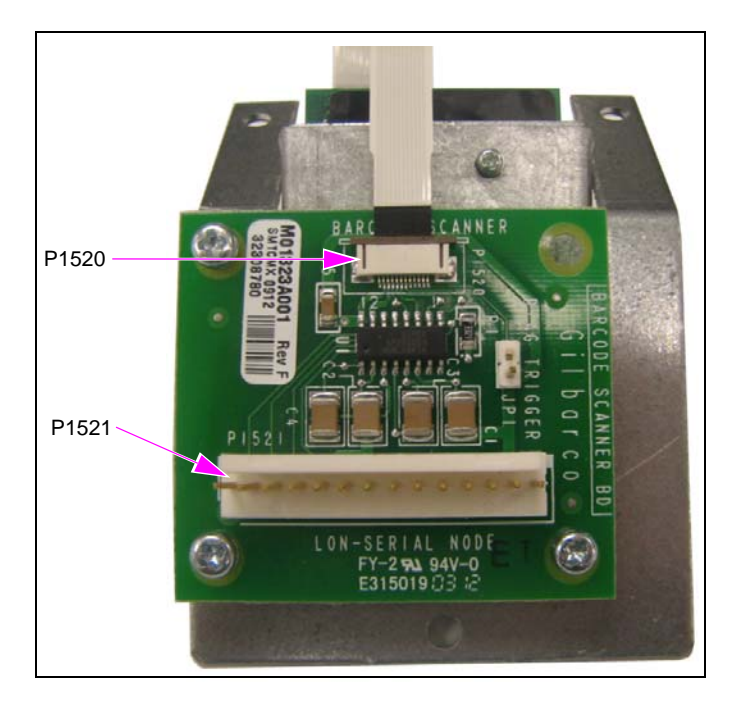

| Board Connections |            |         |                |  |
|-------------------|------------|---------|----------------|--|
| Connector #       | Via Cable  | То      | At Connector # |  |
| P1520             | M01304B002 | Scanner | J1             |  |
| P1521             | M08010A001 | SIP     | P203           |  |

The Advantage® Series, Encore®, Eclipse®, CRIND®, Gilbarco®, and TRIND® are registered trademarks of Gilbarco Inc. American Express® is a registered trademark of American Express Company. Applause<sup>™</sup> Media System and FlexPay<sup>™</sup> are trademarks of Gilbarco Inc. Discover® is a registered trademark of Discover Financial Services. EMV® is a registered trademark of EMVCo LLC. Ethernet® is a registered trademark of Xerox Corporation. Europay® and MasterCard® are registered trademarks of MasterCard International Inc. GOLD<sup>SM</sup> is a service mark of Gilbarco Inc. Speedpass<sup>™</sup> is a trademark of Exxon Mobil Corporation. Visa<sup>®</sup> is a registered trademark of Visa Inc.

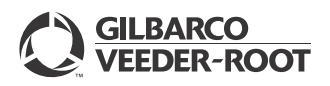

© 2016 Gilbarco Inc. 7300 West Friendly Avenue · Post Office Box 22087 Greensboro, North Carolina 27420 Phone (336) 547-5000 · http://www.gilbarco.com · Printed in the U.S.A. MDE-5164A Desktop Payment Simulator Manual · January 2016